# CUCMでのセルフプロビジョニング機能の設定 (IVRベース)

## 内容

概要 <u>前提条件</u> <u>要件</u> <u>使用するコンポーネント</u> <u>セルフプロビジョニングとは</u> <u>設定</u> <u>セルフプロビジョニングに関連するサービス</u> 電話機でのエンドユーザエクスペリエンス トラブルシュート <u>収集するログ</u> <u>既知の障害</u> 関連情報

### 概要

このドキュメントでは、CUCM(IVRベース)でセルフプロビジョニング機能を設定する方法に ついて説明します。

# 前提条件

#### 要件

次の項目に関する知識があることが推奨されます。

- Cisco Unified Communication Manager
- Voice over Internet Protocol ( VoIP )
- •電話機を登録するプロセス.

### 使用するコンポーネント

このドキュメントの情報は、Cisco Unified Communications Manager 10.5

このドキュメントの情報は、特定のラボ環境にあるデバイスに基づいて作成されました。このド キュメントで使用するすべてのデバイスは、初期(デフォルト)設定の状態から起動しています 。対象のネットワークが実稼働中である場合には、どのようなコマンドについても、その潜在的 な影響について確実に理解しておく必要があります。

### セルフプロビジョニングとは

セルフプロビジョニングは、Cisco Unified Communications Manager(CUCM)の10.xリリースで導入された機能です。 プラグアンドプレイの**機能を提供**し、電話機の導入プロセスを簡素化します。CUCM管理者は、**自動登録、一部のテンプレートおよびプロファイル設定**と、IVRサービスを 使用して、最小限の事前構成で電話機を導入できます。

Self-Provisioning(IVRベース)は、古いTool for Auto-Registered Phones(TAPS)方式と同様の機能を備えています。セルフプロビジョニングの主な違いは、IVRサービスがCUCMで実行される ことで、TAPSと同様にUCCXは必要ありません。

### 設定

1.ユニバーサルデ**バイスのテンプ**レート(UDT)を作成します。

ステップ1: **[User management] > [User Phone add] > [Universal Device Template]** [Add New Template]をクリックします。

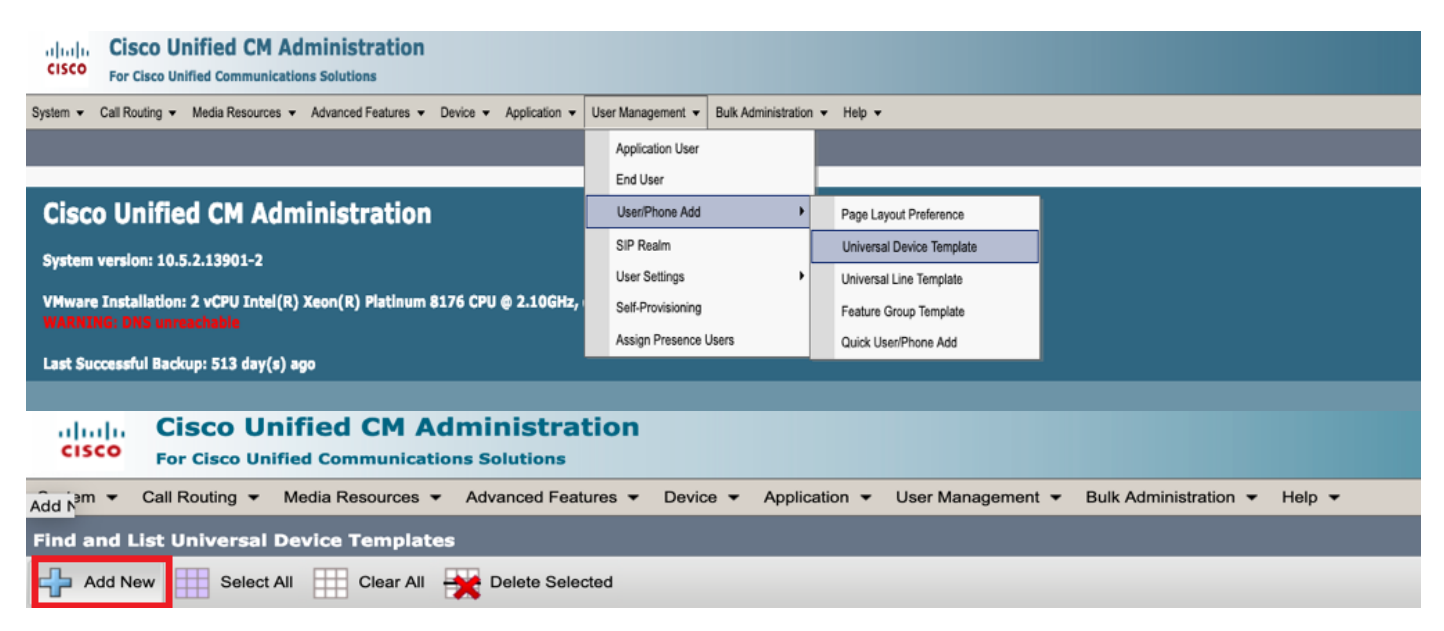

#### ステップ2:新しいUDTに自動登録後に電話機が実行する設定を適用します。

| System      Call Routing                       | Media Resources - Advanced Feat   | ures - Device | <ul> <li>Application</li> </ul> | User Management 🔻 | Bulk Administration 👻 | Help 🔻 |  |
|------------------------------------------------|-----------------------------------|---------------|---------------------------------|-------------------|-----------------------|--------|--|
| Universal Device Templa                        | ate Configuration                 |               |                                 |                   |                       |        |  |
| 🔚 Save X Delete 🛛 Expa                         | and All 🕂 Add New                 |               |                                 |                   |                       |        |  |
| ▼ Template Information                         |                                   |               |                                 |                   |                       |        |  |
| Name * Auto-registration Template              |                                   |               |                                 |                   |                       |        |  |
| <ul> <li>Required and Frequently En</li> </ul> | tered Settings                    |               |                                 |                   |                       |        |  |
| Device Description                             | #FirstName# #LastName# (#Pro      | 1             |                                 |                   |                       |        |  |
| Device Pool *                                  | Default 👻                         | View Details  |                                 |                   |                       |        |  |
| Device Security Profile *                      | Universal Device Template - Moc - |               |                                 |                   |                       |        |  |
| SIP Profile *                                  | Standard SIP Profile 🔹            |               |                                 |                   |                       |        |  |
| Phone Button Template *                        | Universal Device Template Butto - |               |                                 |                   |                       |        |  |
| L                                              |                                   |               | 1                               |                   |                       |        |  |

2.ユニバーサル回線テンプレート(ULT)を作成します。

ステップ1:図に示すように、[User Management] > [User/Phone Add] > [User Line Template]に 移動します。

| cisco                                                                              | Cisco UI<br>For Cisco Uni | ified CM Ad     | ministration     |               |                     |  |                              |   |  |                           |  |
|------------------------------------------------------------------------------------|---------------------------|-----------------|------------------|---------------|---------------------|--|------------------------------|---|--|---------------------------|--|
| System   Call Routing   Media Resources   Advanced Features   Device   Application |                           |                 |                  | Application - | ✓ User Management ▼ |  | Bulk Administration 👻 Help 👻 |   |  |                           |  |
|                                                                                    |                           |                 |                  |               |                     |  | Application User             |   |  |                           |  |
|                                                                                    |                           |                 |                  |               |                     |  | End User                     |   |  |                           |  |
| Cisc                                                                               | o Unifie                  | d CM Adm        | inistration      |               |                     |  | User/Phone Add               | • |  | Page Layout Preference    |  |
|                                                                                    |                           |                 |                  |               |                     |  | SIP Realm                    |   |  | Universal Device Template |  |
| System version: 10.5.2.13901-2                                                     |                           |                 |                  | User Settings | •                   |  | Universal Line Template      |   |  |                           |  |
| VMware                                                                             | Installation:             | 2 vCPU Intel(R) | Xeon(R) Platinum | 8176 CPU      | @ 2.10GHz,          |  | Self-Provisioning            |   |  | Feature Group Template    |  |

#### ステップ2:自動登録後に電話で想定されるルートパーティションとCSSを追加します。

| Syst | em 👻 Call Routing 👻 Media Resour           | ces · Advanced Features · | Device | - Applica | tion 👻 | User Management 👻 | Bulk Administr | ation 👻 | Help 👻 |  |
|------|--------------------------------------------|---------------------------|--------|-----------|--------|-------------------|----------------|---------|--------|--|
| Uni  | Universal Line Template Configuration      |                           |        |           |        |                   |                |         |        |  |
|      | Save 💢 Delete 🛛 Expand A                   | II 🕂 Add New              |        |           |        |                   |                |         |        |  |
|      | <ul> <li>Template Information</li> </ul>   |                           |        |           |        |                   |                |         |        |  |
|      | Name * Sample Line Temp                    | late with TA Urgent Pri   | ority  |           |        |                   |                |         |        |  |
|      | <ul> <li>Required and Frequentl</li> </ul> | y Entered Settings        |        |           |        |                   |                |         |        |  |
|      | Line Description:                          | #FirstName# #LastNam      | e# (#  |           | _      |                   |                |         |        |  |
|      | Route Partition:                           | PT-Intra                  | -      |           |        |                   |                |         |        |  |
|      | Voice Mail Profile:                        |                           | *      |           |        |                   |                |         |        |  |
|      | Calling Search Space:                      | CSS-Inter                 | -      |           |        |                   |                |         |        |  |
|      | Alerting Name:                             | #FirstName# #LastNam      | e#     | ]/        |        |                   |                |         |        |  |
|      | External Call Control Profile:             |                           | -      |           |        |                   |                |         |        |  |
|      |                                            |                           |        |           |        |                   |                |         |        |  |

**注**:これらのユニバーサルデバイステンプレートとユニバーサル回線テンプレートは、電話 機が自動登録時に設定を取得できるように、自動登録とリンクする必要があります。

3. CUCMノードにテンプレートを追加し**て自動登録**設定を行い、[**System] > [Cisco Unified CM]**に 移動します(図を参照)。

| cisco    | Cisco Unified C<br>For Cisco Unified Comm | CM Administration            |          |               |                   |                       |        |
|----------|-------------------------------------------|------------------------------|----------|---------------|-------------------|-----------------------|--------|
| System 👻 | Call Routing - Media Reso                 | ources • Advanced Features • | Device 🔻 | Application 👻 | User Management 🔻 | Bulk Administration 👻 | Help 🔻 |
| Server   |                                           |                              |          |               |                   |                       |        |
| Cisco U  | Inified CM                                |                              |          |               |                   |                       |        |
| Cisco U  | Inified CM Group                          | Administration               |          |               |                   |                       |        |

| System  Call Routing  Media                                           | Resources 🔻 /     | Advanced Features 🔻 | Device 🔻 | Application - | User Management 🔻 | Bulk Administration 🔻 | Help 🔻 |
|-----------------------------------------------------------------------|-------------------|---------------------|----------|---------------|-------------------|-----------------------|--------|
| Cisco Unified CM Configuration                                        |                   |                     |          |               |                   |                       |        |
| 🔚 Save 🎦 Reset 🥖 Appl                                                 | y Config          |                     |          |               |                   |                       |        |
| _ Status                                                              |                   |                     |          |               |                   |                       |        |
| i Status: Ready                                                       |                   |                     |          |               |                   |                       |        |
| Cisco Unified Communications                                          | Manager Info      | ormation            |          |               |                   |                       |        |
| Cisco Unified Communications Ma                                       | anager: CM_UC     | M-PUB10 (used by 74 | devices) |               |                   |                       |        |
| Server Information                                                    |                   |                     |          |               |                   |                       |        |
| CTI ID                                                                |                   | 1                   |          |               |                   |                       |        |
| Cisco Unified Communications Ma                                       | nager Server*     | 10.106.114.151      |          |               |                   |                       |        |
| Cisco Unified Communications Ma                                       | anager Name*      | CM_UCM-PUB10        |          |               |                   |                       |        |
| Description                                                           |                   | 10.106.114.151      |          |               |                   |                       |        |
| Location Bandwidth Manager Gro                                        | up                | < None >            |          |               | 0                 |                       |        |
| - Auto-registration Information                                       |                   |                     |          |               |                   |                       |        |
| Universal Device Template*                                            | to registration 1 | Templata            |          |               |                   |                       |        |
| Auto-registration Template                                            |                   |                     |          |               |                   |                       |        |
| Universal Line Template* Sample Line Template with TAG usage examples |                   |                     |          |               |                   |                       |        |
| Starting Directory Number* 1000                                       |                   |                     |          |               |                   |                       |        |

4.セルフプロビジョニング用の新し**いユーザープロ**ファイルを追加します。

o

ステップ1:図に示すように、[User Management] > [User Settings] > [User Profile]に移動します

| CISCO Unified CM Administration<br>For Cisco Unified Communications Solutions                                                                                                    |                |                                                                             |                 |                               |                                                                            |
|----------------------------------------------------------------------------------------------------|----------------|-----------------------------------------------------------------------------|-----------------|-------------------------------|----------------------------------------------------------------------------|
| System   Call Routing   Media Resources   Advanced Features   Device   Application                                                                                                    | Us             | er Management 👻 Bulk Administration                                         | on 👻            | Help 🔻                        |                                                                            |
|                                                                                                    |                | Application User                                                            |                 |                               |                                                                            |
|                                                                                                    |                | End User                                                                    |                 |                               |                                                                            |
| Cisco Unified CM Administration                                                                                                    | User/Phone Add | ·                                                                           |                 |                               |                                                                            |
|                                                                                                    |                | SIP Realm                                                                   |                 |                               |                                                                            |
| System version: 10.5.2.13901-2                                                                                                    |                | User Settings                                                               | •               | Credential Policy Default     |                                                                            |
| VMware Installation: 2 vCPU Intel(R) Xeon(R) Platinum 8176 CPU @ 2.10GHz,                                                                                                    |                | Self-Provisioning                                                           |                 | Credential Policy             |                                                                            |
| WARNING: DNS unreachable                                                                                                    |                | Assign Presence Users                                                       |                 | Role                          |                                                                            |
| Last Successful Backup: 514 day(s) ago                                                                                                    |                |                                                                             |                 | Access Control Group          |                                                                            |
|                                                                                                    |                |                                                                             |                 | Application User CAPF Profile |                                                                            |
| Iser administrator last logged in to this cluster on Friday, February 15, 2019 8:57:30 PM CST, to                                                                                                    | noc            | de 10.106.114.151, from 10.142.1                                            | 8               | End User CAPF Profile         |                                                                            |
| apyright © 1999 - 2015 Cisco Systems, Inc.                                                                                                    |                |                                                                             |                 | UC Service                    |                                                                            |
| Il rights reserved.                                                                                                    |                |                                                                             | Service Profile |                               |                                                                            |
| his product contains cryptographic features and is subject to United States and local country laws gor<br>isers are responsible for compliance with U.S. and local country laws. By using this product you agree | vern<br>e to r | ing import, export, transfer and use<br>comply with applicable laws and reg |                 | User Profile                  | oes not imply third-party authority<br>S, and local laws, return this proc |

ステップ2:ユーザデバイステンプレート、ユーザ回線テンプレートを追加し、[エンドユーザが 自分の電話をプロビジョ**ンできるようにする]チェックボックスをオン**にします。

| System   Call Routing   Media Resources   Advanced Features   Device   Application   User Management | nt 🔻 Bulk Administration 👻 Help 👻 |
|----------------------------------------------------------------------------------------------------|-----------------------------------|
| User Profile Configuration                                                                           |                                   |
| 🔚 Sava 🗶 Dalete 🕂 Add New                                                                            |                                   |
| ⊂ Status                                                                                             |                                   |
| i Status: Ready                                                                                      |                                   |
| User Profile                                                                                         |                                   |
| Name* selforo                                                                                        |                                   |
| Description                                                                                          |                                   |
| Make this the default liser Profile for the system                                                   |                                   |
|                                                                                                    |                                   |
| -Universal Device Template                                                                           |                                   |
| Desk Phones Auto-registration Template 📀 View Details                                                |                                   |
| Mobile and Desktop Devices Auto-registration Template 📀 View Details                                 |                                   |
| Remote Destination/Device Profiles Auto-registration Template                                        |                                   |
| -Universal Line Template                                                                             |                                   |
| Universal Line Template Sample Line Template with TAG usage examples 🛛 😌 <u>View Details</u>         |                                   |
| Polk-Brouisianing                                                                                    |                                   |
| Sen-Provisioning                                                                                     |                                   |
| Allow End User to Provision their own phones                                                         |                                   |
| Limit Provisioning once End Oser has this many phones 10                                             |                                   |

**注**:これらの設定は、ユーザが独自の拡張機能でデバイスをセルフプロビジョニングしよう とするときに適用されます。

注: [Maximum Limit to Users for Number of Devices After]を設定して、セルフプロビジョニ ングがユーザに対して機能しないようにすることもできます。 例:上のスクリーンショットの[Maximum limit in Above]が10に設定されているために、ユ ーザがすでに9台のデバイスを割り当てている場合、ユーザは1台のデバイスのみをセルフ プロビジョニングできます。

**注**:[エンドユーザに自分の電話のプロビジョニングを許可する]チェックボックスがオフになっている場合。セルフプロビジョニングはユーザには機能しません。

5.機能テンプレート**グループを作**成し、ユーザ**プロファイルを割り当てま**す。次に、[User Management] > [User/Phone Add] > [Feature Group Template]に移動し、[Add New]をクリックし ます。

| cisco                                                                                                 | Cisco Unified CM Administration<br>For Cisco Unified Communications Solutions |    |                   |                  |       |                           |  |
|----------------------------------------------------------------------------------------------------|-------------------------------------------------------------------------------|----|-------------------|------------------|-------|---------------------------|--|
| System 👻                                                                                              | Call Routing 👻 Media Resources 👻 Advanced Features 👻 Device 👻 Application 👻   | Us | er Management 👻   | Bulk Administrat | ion 🔻 | - Help 👻                  |  |
|                                                                                                    |                                                                               |    | Application User  |                  |       |                           |  |
|                                                                                                    |                                                                               |    | End User          |                  |       |                           |  |
| Cisco Unified CM Administration                                                                       |                                                                               |    | User/Phone Add    |                  | •     | Page Layout Preference    |  |
| <b>•</b>                                                                                              |                                                                               |    | SIP Realm         |                  |       | Universal Device Template |  |
| System                                                                                                | version: 10.5.2.13901-2                                                       |    | User Settings     |                  | •     | Universal Line Template   |  |
| VMware Installation: 2 vCPU Intel(R) Xeon(R) Platinum 8176 CPU @ 2.10GHz,<br>WARNING: DNS unreachable |                                                                               |    | Self-Provisioning |                  |       | Feature Group Template    |  |
|                                                                                                    |                                                                               |    | Assign Presence I | Users            |       | Quick User/Phone Add      |  |
| Last Su                                                                                               | ccessful Backup: 514 day(s) ago                                               |    |                   |                  |       |                           |  |

| System 🔻 C                    | all Routing 🔻      | Media Resources     | • 4     | dvanced Fea                      | atures 🔻 | r De   | evice 🔻   | Application  | •              |
|-------------------------------|--------------------|---------------------|---------|----------------------------------|----------|--------|-----------|--------------|----------------|
| Feature Gro                   | up Template        | e Configuration     |         |                                  |          |        |           |              |                |
| 🔚 Save 🗙                      | Delete 🕂           | Add New             |         |                                  |          |        |           |              |                |
| Feature Gro                   | up Template        |                     | _       |                                  |          |        |           |              |                |
| Name *                        | self_fg            |                     |         |                                  |          |        |           |              |                |
| Description [                 |                    |                     |         |                                  |          |        |           |              |                |
|                               |                    |                     |         |                                  |          |        |           |              |                |
| Features                      |                    |                     |         |                                  |          |        |           |              |                |
| Home Cluster                  | ster               |                     |         |                                  |          |        |           |              |                |
| Enable Us                     | er for Unified C   | CM IM and Presence  | e (Co   | nfigure IM a                     | nd Pres  | ence   | in the as | sociated UC  | Servio         |
| Include m                     | eeting information | tion in Presence(Re | equire  | s Exchange                       | Presence | ce Gat | teway to  | be configure | ed on          |
| Services Profi                | le Use Syster      | n Default           |         | View Deta                        | ails     | _      |           |              |                |
| User Profi                    | le selfpro         |                     | •       | View Deta                        | ails     |        |           |              |                |
| Allow Con                     | trol of Device f   | rom CTI             |         |                                  |          |        |           |              |                |
| Enable Ex                     | tension Mobility   | / Cross Cluster     |         |                                  |          |        |           |              |                |
| Enable Mo                     | bility             |                     |         |                                  |          |        |           |              |                |
| Enable Mo                     | bile Voice Acce    | ess                 |         |                                  |          |        |           |              |                |
| Maximum Wa                    | it Time for Des    | k Pickup * 1000     | 0       |                                  |          |        |           |              |                |
|                               |                    | 1                   | 1.14 -4 |                                  |          |        |           | <b></b>      | \ <del>^</del> |
| b.[クイックユ <sup>、</sup><br>します。 | ーサ/電詰の追            | 加」ページからユ・           | ーサる     | <b>Ľ11 F PX</b> し、[ <sup>2</sup> | 機能クノ     | ルーフ    | クのテン      | ノレートを        | 迫加             |
|                               |                    |                     |         |                                  |          |        |           |              |                |

ステップ1:[User management] > [**User Phone Add] > [Quick User/Phone Add]に移動します**。

| Cisco Unified CM Administration<br>For Cisco Unified Communications Solutions                                                       |                                            |  |  |  |  |  |  |
|----------------------------------------------------------------------------------------------------|--------------------------------------------|--|--|--|--|--|--|
| System • Call Routing • Media Resources • Advanced Features • Device • Application • User Management • Bulk Administration • Help • |                                            |  |  |  |  |  |  |
|                                                                                                    | Application User                           |  |  |  |  |  |  |
|                                                                                                    | End User                                   |  |  |  |  |  |  |
| Cisco Unified CM Administration                                                                                                    | User/Phone Add Page Layout Preference      |  |  |  |  |  |  |
| Curter union 10 5 3 13001 3                                                                                                    | SIP Realm Universal Device Template        |  |  |  |  |  |  |
| System version: 10.5.2.13901-2                                                                                                    | User Settings   Universal Line Template    |  |  |  |  |  |  |
| VMware Installation: 2 vCPU Intel(R) Xeon(R) Platinum 8176 CPU @ 2.10GHz,<br>WARNING: DNS upreachable                               | Self-Provisioning Feature Group Template   |  |  |  |  |  |  |
|                                                                                                    | Assign Presence Users Quick User/Phone Add |  |  |  |  |  |  |

ステップ2:[Access Control Group]メンバーシップの下**に[Standard CCM End Users]**を追加します

| System      Call Routing        | <ul> <li>Media Resources          <ul> <li>Advanced Feature</li> </ul> </li> </ul> | res • Device • Application • | User Management 🔹 Bull | k Administration 🔻 Help 👻 |  |  |  |
|---------------------------------|------------------------------------------------------------------------------------|------------------------------|------------------------|---------------------------|--|--|--|
| Quick User/Phone Ad             | ld                                                                                 |                              |                        |                           |  |  |  |
| 🔚 Save                          |                                                                                    |                              |                        |                           |  |  |  |
| User Information                |                                                                                    |                              |                        |                           |  |  |  |
| First Name                      | akash                                                                              |                              |                        |                           |  |  |  |
| Middle Name                     |                                                                                    |                              |                        |                           |  |  |  |
| Last Name *                     | sethi                                                                              |                              |                        |                           |  |  |  |
| User ID *                       | aksethi                                                                            |                              |                        |                           |  |  |  |
| Feature Group Template          | self_fg  view                                                                      | w Details                    |                        |                           |  |  |  |
| Access Control Group            | Membership                                                                         |                              |                        |                           |  |  |  |
| User is a member of:            |                                                                                    | · +                          |                        |                           |  |  |  |
|                                 |                                                                                    |                              |                        |                           |  |  |  |
|                                 |                                                                                    |                              |                        |                           |  |  |  |
| Access Control Group Membership |                                                                                    |                              |                        |                           |  |  |  |
| User is a member                | of:<br>Standard CCM End User                                                       | rs                           |                        |                           |  |  |  |

ステップ3:内線番号フィールドに内線番号をユーザに追加し、[Action]の下の[+]アイコンをクリ ックし**て、フ**ィールドを有効にします。

| Access Control Group<br>User is a member of: | Membership<br>Standard CCM End Users | T -                        |   |      |
|----------------------------------------------|--------------------------------------|----------------------------|---|------|
| Credentials                                  |                                      |                            |   |      |
| Use default credentia<br>Passwor             | 1                                    |                            |   |      |
| Confirm Passwor                              | i                                    |                            |   |      |
| PI                                           | 1                                    |                            |   |      |
| Confirm PI                                   | 1                                    |                            |   |      |
|                                              |                                      |                            |   |      |
| Extensions                                   |                                      |                            |   |      |
| Order Extension                              |                                      | Line Primary URI/Partition |   | Acti |
|                                              | * New                                |                            | 7 | +    |

ステップ4:新しい内線番号を作成する場合は、図のオプション1に示すように、[**New** and Add a New DN]をクリックします。内線番号がCUCMにすでに存在し、ユーザに割り当てられる場合は

、図のオプション2に示ドロップダウンメニューから選択します。

| Access Control Group Membership                |                            |        |
|------------------------------------------------|----------------------------|--------|
| User is a member of:<br>Standard CCM End Users | ▼ ‡ =                      |        |
| Credentials                                    |                            |        |
| Use default credential<br>Password             |                            |        |
| Confirm Password                               |                            |        |
| PIN                                            |                            |        |
| Confirm PIN                                    |                            |        |
|                                                |                            |        |
| Extensions                                     |                            |        |
| Order Extension 2                              | Line Primary URI/Partition | Action |
|                                                |                            |        |

**注**:ユーザが作成されると、デフォルトでプライマリ回線がセルフサービスユーザIDになります。

7.エンドユーザがプライマリ内線番号、**セルフサービスユーザID、ユーザプロファイル、および** 標準CCMエンドユーザロールを受信したことを確認します。次に、図に示すように、[User Management] > [End User]に移動し、新しく作成したユーザにアクセスします。

| cisco    | Cisco Unified CM Administration<br>For Cisco Unified Communications Solutions |                                                |
|----------|-------------------------------------------------------------------------------|------------------------------------------------|
| System 👻 | Call Routing - Media Resources - Advanced Features - Device - Application -   | User Management - Bulk Administration - Help - |
|          |                                                                               | Application User                               |
|          |                                                                               | End User                                       |
| Cico     | a Unified CM Administration                                                   | Liber@hene.Add                                 |

| System  Call Routing  Media Resources  A      | dvanced Features   Device   Application   User Ma     | nagement   Bulk Administration  Help     |
|-----------------------------------------------|-------------------------------------------------------|------------------------------------------|
| End User Configuration                        |                                                       |                                          |
| 🔜 Save 🗙 Delete 🕂 Add New                     |                                                       |                                          |
| -                                             |                                                       |                                          |
| -User Information                             |                                                       |                                          |
| User Status                                   | Enabled Local User                                    |                                          |
| User 1D                                       | þksethi                                               |                                          |
| Password                                      | •••••                                                 | Edit Credential                          |
| Confirm Password                              | ••••••                                                |                                          |
| Self-Service User ID                          | 1004                                                  |                                          |
| PIN                                           | •••••                                                 | Edit Credential                          |
| Confirm PIN                                   | •••••                                                 |                                          |
| Last name*                                    | sethi                                                 |                                          |
| Middle name                                   |                                                       |                                          |
| First name                                    | akash                                                 |                                          |
| Title                                         |                                                       |                                          |
|                                               |                                                       |                                          |
| System  Call Routing  Media Resources         | Advanced Features    Device    Application    User Ma | anagement 👻 Bulk Administration 👻 Help 👻 |
|                                               |                                                       |                                          |
| End User Configuration                        |                                                       |                                          |
| 🔲 Save 💙 Delete 💾 Add New                     |                                                       |                                          |
|                                               |                                                       |                                          |
| User Locale                                   | < None >                                              |                                          |
| Associated PC                                 |                                                       |                                          |
| Digest Credentials                            |                                                       |                                          |
| Confirm Direct Condentials                    |                                                       |                                          |
|                                               |                                                       |                                          |
| User Profile                                  | selfpro                                               | View Details                             |
| Name Dialing                                  | sethiakash                                            |                                          |
| Number of Digits needed for the Unique AA Nam | e 2                                                   |                                          |
|                                               |                                                       |                                          |

| System      Call Routing      Media Resources      Advanced Features      Device      Application | tion ▼ User Management ▼ Bulk Administration ▼ Help ▼ |
|---------------------------------------------------------------------------------------------------|-------------------------------------------------------|
| End User Configuration                                                                            |                                                       |
| 🔚 Save 🗶 Delete 🕂 Add New                                                                         |                                                       |
| Allow Control of Device from CTI     Enable Extension Mobility Cross Cluster                      |                                                       |
| Directory Number Associations                                                                     |                                                       |
| Primary Extension 1004                                                                            |                                                       |
|                                                                                                   |                                                       |
|                                                                                                   | View Details                                          |
| -Permissions Information                                                                          |                                                       |
| Groups Standard CCM End Users                                                                     |                                                       |
|                                                                                                   | Add to Access Control Group                           |
|                                                                                                   | <b>Remove from Access Control Group</b>               |
| View                                                                                              | <u>Details</u>                                        |

8. CTIルートポイントを作成するには、図に示すように、[Device] > [CTI Route Point]に移動し、 [Add New]をクリックします。

| cisco    | Cisco Unified CM Administration<br>For Cisco Unified Communications Solutions |                   |                     |          |               |                   |                               |        |
|----------|-------------------------------------------------------------------------------|-------------------|---------------------|----------|---------------|-------------------|-------------------------------|--------|
| System • | Call Routing 💌                                                                | Media Resources 👻 | Advanced Features 👻 | Device • | Application • | User Management 👻 | Bulk Administration $\bullet$ | Help 🔻 |
|          |                                                                               |                   |                     | CTI R    | oute Point    |                   |                               |        |

ステップ1:図に示すように、[Name]と[Device Pool]エントリを追加し、[**Save**]をクリックします。

| CTI Route Point Configuration     | _                 |                |  |
|-----------------------------------|-------------------|----------------|--|
| Save                              |                   |                |  |
| -Status                           |                   |                |  |
| i Status: Ready                   |                   |                |  |
| -Device Information               |                   |                |  |
| Device is trusted                 |                   |                |  |
| Device Name*                      | Self_Pro          |                |  |
| Description                       | Self_Pro          |                |  |
| Device Pool*                      | Default           | S View Details |  |
| Common Device Configuration       | < None >          | Siew Details   |  |
| Calling Search Space              | < None >          |                |  |
| Location *                        | Hub_None          |                |  |
| User Locale                       | < None >          |                |  |
| Media Resource Group List         | < None >          |                |  |
| Network Hold MOH Audio Source     | < None >          |                |  |
| User Hold MOH Audio Source        | < None >          |                |  |
| Use Trusted Relay Point*          | Default           |                |  |
| Calling Party Transformation CSS  | < None >          | 🗢 🛛            |  |
| Geolocation                       | < None >          |                |  |
| 🗹 Use Device Pool Calling Party T | ransformation CSS |                |  |
|                                   |                   |                |  |

### ステップ2:CTIルートポイントに電話番号を追加します。

|   | Device Information                               |          |              |  |  |  |
|---|--------------------------------------------------|----------|--------------|--|--|--|
|   |                                                  |          |              |  |  |  |
|   | Registration:                                    | Unknown  |              |  |  |  |
|   | IPv4 Address:                                    | None     |              |  |  |  |
|   | 2 Device is trusted                              |          |              |  |  |  |
|   | Device Name*                                     | Self_Pro | ]            |  |  |  |
|   | Description                                      | Self_Pro |              |  |  |  |
|   | Device Pool*                                     | Default  | View Details |  |  |  |
|   | Common Device Configuration                      | < None > | View Details |  |  |  |
|   | Calling Search Space                             | < None > |              |  |  |  |
|   | Location *                                       | Hub_None | 0            |  |  |  |
|   | User Locale                                      | < None > |              |  |  |  |
|   | Media Resource Group List                        | < None > | 0            |  |  |  |
|   | Network Hold MOH Audio Source                    | < None > |              |  |  |  |
|   | User Hold MOH Audio Source                       | < None > | 0            |  |  |  |
|   | Use Trusted Relay Point*                         | Default  |              |  |  |  |
|   | Calling Party Transformation CSS                 | < None > | 0            |  |  |  |
|   | Geolocation                                      | < None > |              |  |  |  |
|   | Use Device Pool Calling Party Transformation CSS |          |              |  |  |  |
|   | Association                                      |          |              |  |  |  |
|   | Line [1] - Add a new DN                          |          |              |  |  |  |
| L |                                                  |          |              |  |  |  |

| CTI Route Point Configuration                                                                                                    |                                    |                |  |
|----------------------------------------------------------------------------------------------------|------------------------------------|----------------|--|
| 🔚 Save 🗶 Delete 📔 Copy                                                                                                    | / 🎦 Reset 🧷 Apply Config 🕂 Add New |                |  |
| - Status                                                                                                    |                                    |                |  |
| i Status: Ready                                                                                                    |                                    |                |  |
| Device Information                                                                                                    |                                    |                |  |
| Registration:                                                                                                    | Unknown                            |                |  |
| IPv4 Address:                                                                                                    | None                               |                |  |
| Value of the second second sec |                                    |                |  |
| Device Name*                                                                                                    | Self_Pro                           |                |  |
| Description                                                                                                    | Self_Pro                           |                |  |
| Device Pool*                                                                                                    | Default                            | View Details   |  |
| Common Device Configuration                                                                                                    | < None >                           | 🗘 View Details |  |
| Calling Search Space                                                                                                    | < None >                           | ٥              |  |
| Location*                                                                                                    | Hub_None                           | ٥              |  |
| User Locale                                                                                                    | < None >                           | <b>•</b>       |  |
| Media Resource Group List                                                                                                    | < None >                           | <b>o</b>       |  |
| Network Hold MOH Audio Source                                                                                                    | < None >                           |                |  |
| User Hold MOH Audio Source                                                                                                    | < None >                           | ۵              |  |
| Use Trusted Relay Point*                                                                                                    | Default                            |                |  |
| Calling Party Transformation CSS                                                                                                    | < None >                           | S              |  |
| Geolocation                                                                                                    | < None >                           | 0              |  |
| ✓ Use Device Pool Calling Party Transformation CSS                                                                                                    |                                    |                |  |
| Association                                                                                                    |                                    |                |  |
| •771: Line [1] - 1111111 (no parti                                                                                                    | tion)                              |                |  |

9.新しいアプリケーションユーザを追加するに**は、[User Management] > [Application User]に移動** し、[**Add New**]をクリック**します**。

| cisco     | Cisco Unified CM Administration<br>For Cisco Unified Communications Solutions |                   |                     |          |               |                   |                       |
|-----------|-------------------------------------------------------------------------------|-------------------|---------------------|----------|---------------|-------------------|-----------------------|
| System 👻  | Call Routing 👻                                                                | Media Resources 👻 | Advanced Features + | Device - | Application - | User Management 👻 | Bulk Administration 👻 |
| CTI Route | Point Config                                                                  | uration           |                     |          |               | Application User  |                       |
|           |                                                                               |                   |                     |          |               | Endliner          |                       |

ステップ1:[Controlled Devices]の下に作成したCTIルートポイントを追加します。

| Application User Configu                                                                                                    | ration                                                                                    |                                              |  |  |
|----------------------------------------------------------------------------------------------------|-------------------------------------------------------------------------------------------|----------------------------------------------|--|--|
| 🔚 Save 🗶 Delete [                                                                                                    | Copy 🕂 Add New                                                                            |                                              |  |  |
| Status                                                                                                    |                                                                                           |                                              |  |  |
| i Status: Ready                                                                                                    |                                                                                           |                                              |  |  |
| -Application User Informa                                                                                                    | ntion                                                                                     |                                              |  |  |
| User ID *                                                                                                    | selfpro                                                                                   | Edit Credential                              |  |  |
| Password                                                                                                    |                                                                                           |                                              |  |  |
| Confirm Password                                                                                                    |                                                                                           |                                              |  |  |
| Digest Credentials                                                                                                    |                                                                                           |                                              |  |  |
| Confirm Digest Credentials                                                                                                    |                                                                                           |                                              |  |  |
| BLF Presence Group * Standard Presence group                                                                                                    |                                                                                           |                                              |  |  |
| Accept Presence Subscr                                                                                                    | iption                                                                                    |                                              |  |  |
| Accept Out-of-dialog RE                                                                                                    | FER                                                                                       |                                              |  |  |
| Accept Unsolicited Notificited Notifici | ication                                                                                   |                                              |  |  |
| C Accept Replaces Header                                                                                                    |                                                                                           |                                              |  |  |
| Device Information                                                                                                    |                                                                                           |                                              |  |  |
| Available Devices                                                                                                    | Sample Device Template with TAG usage examples<br>Selftprocti<br>TEST<br>UPCNTPC<br>VINNU | Device Association<br>Find more Route Points |  |  |
|                                                                                                    | **                                                                                        |                                              |  |  |
| Controlled Devices                                                                                                    | Self_Pro                                                                                  |                                              |  |  |
| L                                                                                                    |                                                                                           |                                              |  |  |

ステップ2:[Permission Information]セクショ**ンで、[Standard CTI Enabled]**と[**Standard CTI Allow Control of All Devices**]を追加します。

| Cisco Unif                     | ied CM Administration                             |                                                       | Navigation                                                                  | Case   |
|--------------------------------|---------------------------------------------------|-------------------------------------------------------|-----------------------------------------------------------------------------|--------|
| System * Call Routing * Me     | edia Resources + Advanced Features + Device + App | Reation = User Management = Bulk Administration = Hel | le •                                                                        |        |
| Application User Configura     | tion                                              |                                                       | Reia                                                                        | ated L |
| ave Save                       |                                                   |                                                       | Find and List Access Control Groups                                         |        |
|                                |                                                   |                                                       | (7) A hanne 100 100 100 100 100 to see the base from the data base from the | -      |
| Available Devices              | cti_6871                                          |                                                       | W M https://10.106.114.161/ccmadmin/userGroupFindList.doTwhereClause+       | piod n |
|                                | tactest.                                          | Device Association                                    | Find and List Access Control Groups                                         |        |
|                                | testforveni<br>tricer                             | The more work round                                   | III share III can II da sa share III can                                    | _      |
|                                | **                                                |                                                       | III seense III canse ill seeseen CK com                                     |        |
| Controlled Devices             | cti_6872                                          |                                                       | Standard CCM Phone Administration                                           |        |
|                                |                                                   |                                                       | Standard CCM Read Only                                                      |        |
|                                |                                                   |                                                       | Standard CCM Server Maintenance                                             |        |
| Available Profiles             | -                                                 |                                                       | Standard CCH Server Monitoring                                              |        |
| Programmed a regimenta         | Sinco                                             |                                                       | Standard CCM Super Users                                                    |        |
|                                |                                                   |                                                       | Standard CTI Allow Call Monitoring                                          |        |
|                                |                                                   |                                                       | Standard CTI Allow Call Park Monitoring                                     |        |
|                                | ~~                                                |                                                       | Standard CTI Allow Call Recording                                           |        |
| CTI Controlled Device Profiles |                                                   |                                                       | Standard CTI Allow Calling Number Modification                              |        |
|                                | X                                                 |                                                       | Standard CTI Allow Control of All Devices                                   |        |
|                                |                                                   |                                                       | Standard CTI Allow Control of Phones supporting Connected Xfer and conf     |        |
| - CAPF Information             |                                                   |                                                       | Standard CTI Allow Control of Phones supporting Rollover Mode               |        |
| Associated CAPE Profiles       |                                                   | 1                                                     | Standard CTI Allow Reception of SRTP Key Material                           |        |
|                                |                                                   |                                                       | Standard CTI Enabled                                                        |        |
|                                |                                                   |                                                       | Standard CTI Secure Connection                                              |        |
|                                |                                                   | View Details                                          | Standard Confidential Access Level Users                                    |        |
| Permissions Information        |                                                   |                                                       | Standard EM Authentication Proxy Rights                                     |        |
| Groups                         |                                                   |                                                       | Standard Packet Sniffer Users                                               |        |
| or cape                        |                                                   | Add to Access Control Group                           | Standard RealtimeAndTraceCollection                                         |        |
|                                |                                                   |                                                       | Standard TabSync User                                                       |        |
|                                | View Details                                      |                                                       | <ul> <li>Third Party Application Users</li> </ul>                           |        |
| Roles                          |                                                   |                                                       | Select All Clear All Add Selected Close                                     |        |
|                                | Vice Particip                                     |                                                       |                                                                             |        |

10. Self-Provisioning Serviceはシステムレベルで設定してセキュアモードを使用でき、パスワードを設定できます。この機能は、デフォルトでNon-Authentication Required Modeに設定されています。

### ステップ1:[User Management] > [**Self-Provisioning]に移動します。**

| Self-Provisioning                                                                                                    |
|----------------------------------------------------------------------------------------------------|
| Save                                                                                                    |
| _ Status                                                                                                    |
| Status: Ready                                                                                                    |
| CAuthentication Mode                                                                                                    |
| Require Authentication                                                                                                    |
| In this mcde, users may use their password or PIN to authenticate and provision devices based on the permissions in their User Profile. Additionally, administrators may authenticate on behal      |
| Allow authentication for users only(via Password/PIN)                                                                                                    |
| Allow authentication for users(via Password/PIN) and Administrators(via Authentication Code)                                                                                                    |
| Authentication Code                                                                                                    |
| No Authentication Required                                                                                                    |
| In this mode, authentication is disabled during device self-provisioning. The administrator or end user can enter a user ID o self-provisioning ID into an endpoint and the endpoint will associate |
|                                                                                                    |

ステップ2:CTIルートポイントとアプリケーシ**ョンユーザを**セルフプロビジョ**ニングに**追加するこ とができます。

| Save<br>Status<br>Status: Ready                                                                                           |         |
|----------------------------------------------------------------------------------------------------|---------|
| - Status<br>Status: Ready                                                                                                 |         |
| i Status: Ready                                                                                                    |         |
|                                                                                                    |         |
| -Authentication Mode                                                                                                    |         |
| Require Authentication                                                                                                    |         |
| In this mode, users may use their password or PIN to authenticate and provision of                                        | levice  |
| Allow authentication for users only(via Password/PIN)                                                                     |         |
| Allow authentication for users(via Password/PIN) and Administrators(via Automatication)                                   | henti   |
| Authentication Code                                                                                                    |         |
|                                                                                                    |         |
| <ul> <li>No Authentication Required</li> <li>The advance device and even advance of the section in the advance</li> </ul> |         |
| In this mode, authentication is disabled during device self-provisioning. The admir                                       | listrat |
| - IVR Settings                                                                                                    |         |
| Language Preference                                                                                                    |         |
| Available Language Select                                                                                                 | ed La   |
| 简体中文, 普通话, 简体字, 中华人民共和国 Engli                                                                                             | sh, Ur  |
| CTI Route Point Self_Pro Dial 111111                                                                                      | .1 fror |

注:IVR設定で設定を変更するたびに、変更をトリガーするにはセルフプロビジョニング IVR設定の再起動が必要です。

### セルフプロビジョニングに関連するサービス

**Cisco Call Manager** 

このサービスは電話登録に関連付けられており、登録を試行するノードで有効にする必要があ ります。

Self Provisioning IVR

このサービスは、Cisco Unifiedサービスアビリティの[Feature Services]ページの[CM services]の下に表示されます。

**注**: サービスが非アクティブであっても、セルフプロビジョニングを設定できますが、管理 者はIVRサービスを使用してユーザにIP電話を割り当てることはできません。デフォルトで は、このサービスは無効になっています。

注:セルフプロビジョニングIVRサービスは、パブリッシャでのみ実行されます。

#### 電話機でのエンドユーザエクスペリエンス

- エンドユーザがCTIルートポイントにダイヤルし、セルフサービスIDの入力を求めるプロン プトが表示されます。
- •ユーザにセルフサービスIDの確認と暗証番号の入力を求められます。
- PINが確認されると、デバイスは再起動して新しい内線番号を取得します。

# トラブルシュート

エラー:アラート「Device Cannot be provisioned」が受信されます。

原因:デバイスは既にプロビジョニングされているため、再プロビジョニングできません。

#### 収集するログ

さらにトラブルシューティングを行うには、RTMTから「セルフプロビジョニングIVRサービ ス」ログを収集します。

ファイル名の形式はPnP#####.logです。 (#は数値を表します)。

トレースはデフォルトで情報レベルに設定されます。

デフォルトでは、最大ファイルサイズは1 MBです。保存されるファイルの最大数は、デフォ ルトで10です。

**注**: [トレースの設定(Trace Configuration)]ウィンドウで[ファイルの最大数(Maximum No. of Files)]または[最大ファイルサイズ(Maximum File Size)]の設定を変更すると、現在のファイル(サービスが実行されている場合)以外のすべてのサービスログファイルが削除されます

サービスがアクティブ化されていない場合、サービスをアクティブ化した直後にファイルが 削除されます。

#### 既知の障害

#### <u>CSCun16461</u>

### 関連情報

・<u>テクニカル サポートとドキュメント – Cisco Systems</u>